# Plataforma Crédito Fiscal (SiCreFi)

Manual de Usuario para Instituciones Educativas

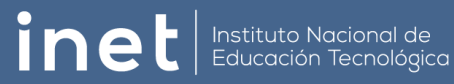

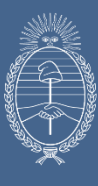

Secretaría de Educación Ministerio de Capital Humano

# Tabla de contenido

| Ingreso a la Plataforma como "Institución Educativa"    | 2  |
|---------------------------------------------------------|----|
| Primer Ingreso a la Plataforma                          | 2  |
| Iniciar sesión                                          | 2  |
| Ingreso y/o carga de "Legajo"                           | 4  |
| Datos Bancarios                                         | 5  |
| Ingreso y/o carga de "Proyecto"                         | 5  |
| Nuevo Proyecto                                          | 6  |
| Formulario de Presentación de Proyecto (FPP)            | 7  |
| Memoria Técnica del Proyecto                            | 7  |
| Datos Institucionales                                   | 8  |
| Instituciones Participantes                             | 9  |
| Cronograma de Actividades                               | 9  |
| Justificar la necesidad de Equipamiento                 | 10 |
| Declaraciones Juradas                                   | 10 |
| Gastos Administrativos                                  | 11 |
| Formulario de Acciones Formativas (FAF)                 | 12 |
| Cursos                                                  | 12 |
| Programa / Temario                                      | 13 |
| Dictados / Réplicas                                     | 13 |
| Presupuesto                                             | 14 |
| Capacitadores                                           | 14 |
| Formulario de Presupuestos de Acciones Formativas (PAF) | 15 |
| Presupuestos de Acciones Formativas                     | 15 |
| Formulario de Presupuestos para el Equipamiento (PEQ)   | 15 |
| Solicitud de Equipamiento                               | 15 |
| Presupuestos de Equipamiento                            |    |
| Formulario de Presupuestos de Instalaciones (PIN)       |    |
| Solicitud de Instalaciones                              |    |
| Presupuestos de Instalaciones                           | 17 |
| Formulario de Seguridad e Higiene (HYS)                 | 17 |
| Solicitud de Seguridad e Higiene                        | 17 |
| Presupuestos de Seguridad e Higiene                     | 17 |
| Formulario de Cierre de Presentación (FRP)              |    |
| Resumen del Proyecto                                    |    |
| Acciones                                                |    |
| Menú Contextual                                         |    |

# Ingreso a la Plataforma como "Institución Educativa"

# Primer Ingreso a la Plataforma

Si es la primera vez que ingresa a la nueva plataforma, se deberá ingresar al enlace "Registrarme".

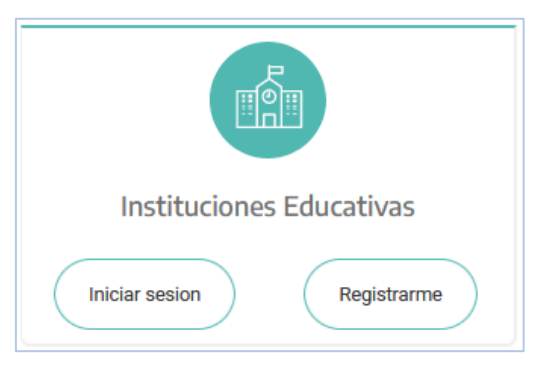

Luego deberá ingresar el CUE y Contraseña que se utilizan para ingresar al RFIETP. De no contar con esta información se deberá comunicar con <u>rfietp@educacion.gob.ar</u> o al teléfono (011) 4129-2032.

| Registro con Usuario RFIETP                                                     |                                                                                                    |
|---------------------------------------------------------------------------------|----------------------------------------------------------------------------------------------------|
| RFIETP<br>Registro Federal de Instituciones<br>de Educación Técnica Profesional | Para poder registrarte te solicitaremos los mismos datos (CUE y Contraseña) que usas en RFIETP. Si perdiste o no tenes esos datos comunicate con <u>rfietp@educacion.gob.ar</u> o tel: 011 4129-2032 |
| CUE                                                                             |                                                                                                    |
|                                                                                 | Termina tu Registro                                                                                                    |

# Iniciar sesión

Se deberá ingresar con el correo electrónico con el cual se realizó el registro oportunamente y la contraseña correspondiente (recordar que la contraseña distingue mayúsculas y minúsculas), luego presionar el botón "Ingresar".

| Inicio de Sesión                                           |                                                         |        |    |
|------------------------------------------------------------|---------------------------------------------------------|--------|----|
| Correo                                                     |                                                         |        |    |
| Contraseña                                                 |                                                         |        | *  |
|                                                            | [la contraseña distingue entre mayúsculas y minúsculas] |        |    |
| ¿ <u>Olvidó su contraseña (</u><br>tiene problemas para in | <u>o</u><br>g <u>resar ?</u>                            | Ingres | ar |

En caso de no recordar la contraseña o tener inconvenientes en el acceso, deberá ingresar al enlace "¿Olvidó su contraseña o tiene problemas para ingresar?".

| Se deber | á consignar | el correo | electrónico | con el c | cual se | realizó | el registro | o y luego | presionar |
|----------|-------------|-----------|-------------|----------|---------|---------|-------------|-----------|-----------|
| el botón | "Recuperar  | Contrase  | eña".       |          |         |         |             |           |           |

| cuperar Contras                     | eña                                                                    |
|-------------------------------------|------------------------------------------------------------------------|
| Correo                              |                                                                        |
|                                     | E Recuperar Contraseña                                                 |
| Para obtener un<br>encuentra regist | a nueva clave ingrese la dirección de correo electrónico con la que se |

Se enviará un correo a la dirección especificada, con las indicaciones correspondientes y un enlace para el recupero de la contraseña.

| Crédito Fiscal                                                                                                    |
|----------------------------------------------------------------------------------------------------|
| Estimado Usuario XXXXX XXXXXXXXXXX                                                                                                    |
| Usted ha recibido este correo electrónico ya que ha solicitado restablecer su contraseña para acceder a la plataforma de Crédito Fiscal.                              |
| Para poder llevar a cabo esta acción, haga click en el siguiente link:                                                                                                |
| <u>http://10.10.82.63:86/seguridad</u><br>/GeneraNuevaPassword.aspx?tk=iwVncOvOajlQYfB%2fqv5U%2bk9%2bGulJvSuHqTe7LocujIshpvEVTdOpnwEL9Z%2bBtLVkjgSxoUD<br>%2f%2b71%3d |
| Si usted no ha solicitado el reinicio de su contraseña, por favor, ignore este correo.                                                                                |
| Por favor no responda este correo.                                                                                                    |
| Saludos Cordiales.                                                                                                    |

El enlace antes mencionado redireccionará a una nueva ventana, donde se deberá consignar una nueva contraseña en ambos casilleros.

| Crear Nueva Contraseña                          | 1                                                                                                    | <br>    |
|-------------------------------------------------|----------------------------------------------------------------------------------------------------|---------|
| Elija una contraseña d<br>La contraseña disting | le más de 5 dígitos y repítala en ambos casilleros.<br>ue entre mayúsculas y minúsculas. Puede contener símbolos. |         |
| Nueva Contraseña                                | •••••                                                                                                    |         |
| Repetir Contraseña                              | Repetir Contraseña                                                                                                |         |
|                                                 | ć                                                                                                    | Aceptar |

Hecho esto, se deberá ingresar a la plataforma como se indica en "Iniciar sesión".

# Ingreso y/o carga de "Legajo"

| []     |
|--------|
| Legajo |
|        |
|        |

Al ingresar a esta opción se podrán visualizar todos los datos correspondientes al establecimiento, domicilio real y legal y los datos bancarios. Los datos que se encuentran en fondo gris no son editables.

NOTA: El asterisco "(\*)" ubicado en la parte derecha de cualquier dato, indica que éste es obligatorio.

|                                                                                  | 8201147                                      | 51                                                         |                |                          |                                     |                    | Legajo     | 4646     | -01       |             |            |   |                |            |           |                |               |        |
|----------------------------------------------------------------------------------|----------------------------------------------|------------------------------------------------------------|----------------|--------------------------|-------------------------------------|--------------------|------------|----------|-----------|-------------|------------|---|----------------|------------|-----------|----------------|---------------|--------|
| Nombre del                                                                       | Establecimien                                | C.F.P. Nº 1 ANI                                            | EXO AULA TAL   | LER MÓVII                |                                     |                    |            |          |           |             |            |   |                |            | N°        |                |               |        |
| Gestión                                                                          | Estatal                                      |                                                            |                | ~                        | Ambito                              | Rural              |            |          |           |             |            | ~ |                |            |           |                |               |        |
|                                                                                  |                                              |                                                            |                |                          |                                     |                    |            |          |           |             |            |   |                |            |           |                |               |        |
| Jornada                                                                          | Doble                                        |                                                            |                | ~                        | Régimen                             | Laico              |            |          |           |             |            | × | Porcentaje     | de Subsi   | idio      | 0              |               |        |
| Oferta Educa                                                                     | ativa Cent                                   | ro de Formación Pro                                        | ofesional      |                          |                                     | ~                  | Orientaci  | in       |           |             |            |   |                |            |           |                |               |        |
| Matrícula                                                                        |                                              |                                                            | 26 Ca          | ntidad de Au             | las                                 |                    |            | 1        | Cantie    | ad de Talle | res        |   | 1              |            |           |                |               |        |
| Datos de Co                                                                      | ontacto                                      |                                                            |                |                          |                                     |                    |            |          |           |             |            |   |                |            |           |                |               |        |
| Mail Instituc                                                                    | cional cfp1                                  | _santafe@santafe.e                                         | edu.ar         |                          |                                     | (*)                | Sitio web  | http     | p://www.  | cfp1.com    | i.ar/#null |   |                |            |           |                |               |        |
| Teléfono                                                                         | Prefijo                                      | 0342                                                       | Número         |                          | 4572930                             |                    | Franja Ho  | raria    | Desde     | 08:00       |            | v | Hasta 22:      | 00         |           | ~              |               |        |
| Domicilio                                                                        | o Real de la E                               | scuela                                                     |                |                          |                                     |                    |            |          |           |             |            |   |                |            |           |                |               |        |
| Jurisdi                                                                          | licción Sar                                  | ıta Fe                                                     |                |                          |                                     | ~                  | Departar   | nento    | LA CA     | PITAL       |            |   |                |            |           | ~              |               |        |
| Localic                                                                          | dad SANT                                     | A FE                                                       |                |                          |                                     | ~                  | Barrio / I | Pueblo / | Paraje    | SANTA       | FE         |   |                |            |           |                |               |        |
| Calle                                                                            |                                              |                                                            |                |                          |                                     | 1 (9)              | lúmero     |          |           |             | Piso       |   | Departamento   | Cóc        | ligo Pos  | stal           |               |        |
| Bv. Pe                                                                           | ellegrini                                    |                                                            |                |                          |                                     | J" [               | 3871       |          |           |             | PB         |   | •              | 3          | 8000      |                |               |        |
| Domicilio                                                                        | Legal                                        |                                                            | Ide            | em Domicil               | io Real 🗆                           |                    |            |          |           |             |            |   |                |            |           |                |               |        |
| Jurisdi                                                                          | icción San                                   | ta Fe                                                      |                |                          |                                     | ~                  | Departar   | nento    | LA CA     | PITAL       |            |   |                |            |           | ~              |               |        |
| Localid                                                                          | dad SANT                                     | A FE                                                       |                |                          |                                     | ~                  | Barrio / F | ueblo /  | Paraje    | SANTA       | FE         |   |                |            |           |                |               |        |
| Calle                                                                            |                                              |                                                            |                |                          |                                     | (*)                | lúmero     |          |           |             | Piso       |   | Departamento   | Cód        | ligo Pos  | ital           |               |        |
| Bv. Pe                                                                           | ellegrini                                    |                                                            |                |                          |                                     |                    | 3871       |          |           |             | PB         |   | ·              | 3          | 000       |                |               |        |
| Datos del I<br>Aail de Ingreso<br>test.escuei                                    | Director<br>o a la plataform<br>ela@educació | n.gob.ar                                                   |                | (*)                      | Mail alterna                        | tivo de cont       | tacto      |          |           |             |            |   | CUIL [sin guid | ones]      |           |                |               | 0 / 11 |
| Nombres                                                                          | Test                                         |                                                            | (*) Apr        | ellidos E                | scuela                              |                    |            | (*)      | Docur     | iento T     | ipo S/D    | ~ | Número         |            |           | 0              |               |        |
|                                                                                  | Prefijo                                      |                                                            | Número         |                          |                                     |                    | Franja Ho  | raria    | Desde     | [hora]      |            | v | Hasta [hor     | a]         |           | ~              |               |        |
| Teléfono                                                                         |                                              | complet                                                    | ar en otro mon | nento 🗆                  |                                     |                    |            |          |           |             |            |   |                |            |           |                |               |        |
| Teléfono                                                                         | carios                                       |                                                            |                |                          | Titular                             |                    |            |          |           |             |            |   |                | ~          | UTT [-1-  | en in anna     |               |        |
| Teléfono<br>Datos Ban                                                            | icarios                                      |                                                            | Dee            |                          | Titulai                             | 00054.0            | /N - loci  | David    | Rossi - I | NI 20139    | 487        |   | (*)            |            | ar fan i  | guionesj       |               | 0 - 11 |
| Teléfono<br>Datos Ban<br>Jurisdicción<br>Santa Fe                                | n<br>n<br>e                                  |                                                            | v Den          | P270001-0                | CTRO.P.FORM                         | PROF. I S          | 14 3036    |          |           |             |            |   |                |            |           | Debe ingresar  | un valor numé | rico.  |
| Teléfono<br>Datos Ban<br>Jurisdicción<br>Santa Fe                                | n<br>n<br>e                                  |                                                            | v Den          | I°270001-0               | CTRO.P.FORM                         | I.PROF. I S        | 11 3036    |          |           |             |            |   |                |            |           |                |               |        |
| Teléfono Datos Ban Jurisdicción Santa Fe Banco NUEVO I                           | n<br>n<br>e<br>BANCO DE S                    | ANTA FE SOCIEDAD                                           | V N            | P270001-0                | Tipo de Cu                          | ienta<br>Cuenta Co | rriente    |          |           | ~           | CBU        |   |                |            |           |                |               | 0 - 22 |
| Teléfono Datos Banu Jurisdicción Santa Fe Banco NUEVO I                          | n<br>e<br>BANCO DE S                         | ANTA FE SOCIEDAD                                           |                | *                        | Tipo de Cu<br>[CC] - (              | ienta<br>Cuenta Co | rriente    |          |           | ~           | CBU        |   | ſ              | Debe ingre | sar un vi | alor numérico. |               | 0 - 22 |
| Teléfono<br>Datos Ban<br>Jurisdicción<br>Santa Fe<br>Banco<br>NUEVO I<br>Adjunto | BANCO DE S                                   | ANTA FE SOCIEDAD                                           |                | v                        | Tipo de Cu                          | ienta<br>Cuenta Co | rriente    |          |           | ~           | CBU        |   | ſ              | Debe ingre | sar un vi | slor numérico. |               | 0 - 22 |
| Teléfono Datos Ban Jurisdicción Santa Fe Banco NUEVO Adjunto Modelc              | n<br>e<br>BANCO DE S<br>DDJJ de              | ANTA FE SOCIEDAD<br>: Cuenta Bancaria<br>:n caso de no cor | ANONIMA        | li <sup>o</sup> 270001-C | Tipo de Cu<br>[CC] - 4<br>bancaria) | ienta<br>Cuenta Co | rriente    |          |           | ~           | CBU        |   | ſ              | Debe ingre | sar un vi | alor numérico. |               | 0 - 22 |

### **Datos Bancarios**

Se deberá adjuntar la Declaración Jurada de Cuenta Bancaria en formato PDF o JPG, utilizando el botón "DDJJ de Cuenta Bancaria", el cual abrirá la siguiente ventana:

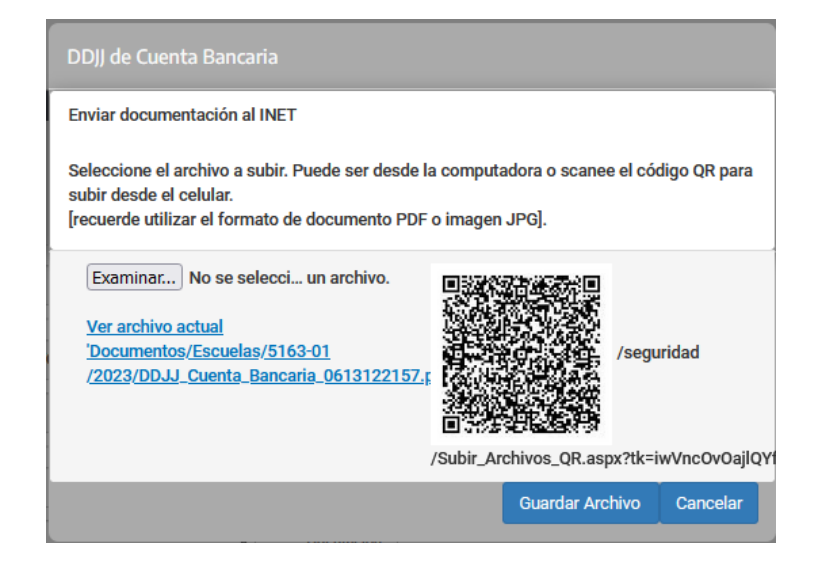

**Examinar**: Permite agregar un nuevo archivo.

"Ver archivo actual": Permite visualizar el documento que se haya subido con anterioridad.

Guardar Archivo: Permite guardar cualquier archivo que se agregue o se reemplace.

Cancelar: Cancela la operación y cierra la ventana.

Utilizando un lector de Qr se podrán realizar las acciones de subir o visualizar un archivo.

| Crédito Fiscal |                       |        |  |  |  |  |
|----------------|-----------------------|--------|--|--|--|--|
| >>             | Institucion Educativa |        |  |  |  |  |
|                | Proyectos             | Legajo |  |  |  |  |

# Ingreso y/o carga de "Proyecto"

Al ingresar a esta opción se podrán visualizar todos los proyectos ejecutados y en curso, que pertenecen al establecimiento.

En la lista presentada se podrán visualizar los siguientes datos:

|        | >> Institucion Educativa >> Proyectos |                        |                                     |         |             | + Nuevo Proyecto |             |
|--------|---------------------------------------|------------------------|-------------------------------------|---------|-------------|------------------|-------------|
| Codigo | Año                                   | Nombre del Proyecto    | Tipo de Proyecto                    | Etapa   | Fecha Etapa | Acciones         | ¥ /-        |
| 10048  | 2023                                  | INNOVACIÓN TECNOLÓGICA | Innovación Capacitación Tecnológica | Edicion | 05/05/2023  | 🖹 🖊 🕄 🖄 🕒        |             |
|        |                                       |                        |                                     |         |             | Total de Re      | egistros: 1 |

Código de identificación del proyecto, año del proyecto, nombre del proyecto, tipo de proyecto, fecha y hora en que se generó, estado actual, si el proyecto se encuentra en evaluación y demás acciones que se podrán realizar dependiendo del estado en que esté cada uno de ellos.

Haciendo clic en el nombre de cada columna, la misma se ordenará de forma ascendente o descendente si se vuelve a hacer clic.

Los botones 📓 🚔 permitirán crear una lista de todos los proyectos que se visualizan en pantalla en formato Excel o PDF, según el que se seleccione.

### **Nuevo Proyecto**

+ Nuevo Proyecto

Al presionar el botón "Nuevo Proyecto", se deberá consignar que tipo de proyecto se generará, eligiendo una de las opciones presentadas. Dichas opciones de proyectos varían según el año y reglamento de Crédito Fiscal.

#### >> Institucion Educativa >> Proyectos >> Nuevo Proyecto

>> Institucion Educativa >> Proyectos >> Proyecto de Educación y Trabajo

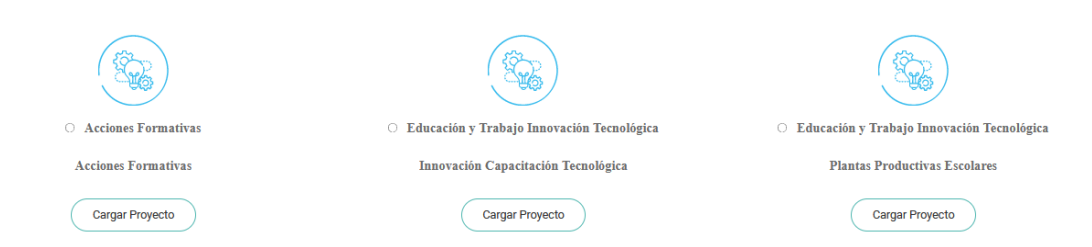

Al ingresar a una de las opciones antes mencionadas, se visualizarán los diferentes formularios que se deberán cargar:

| 2023 - Proyecto de Educ       | ación y Trabajo:                                               | Editar Proyecto |
|-------------------------------|----------------------------------------------------------------|-----------------|
| Formulario de Presentación de | Memoria Técnica del Proyecto                                   |                 |
|                               | Datos Institucionales                                          |                 |
|                               | Instituciones Participantes                                    |                 |
|                               | Cronograma de Actividades                                      |                 |
|                               | Justificar la Necesidad de Equipamiento (Según Formulario PEQ) |                 |
|                               | Declaraciones Juradas                                          |                 |
|                               | Gastos Administrativos                                         |                 |

Previo a la carga del formulario se deberá asignar un nombre al proyecto. Hecho esto, el campo se pondrá en color verde indicando que el mismo se completó y permitiendo continuar presionando el botón "Editar Proyecto".

NOTA: El asterisco (\*) ubicado en la parte derecha de cualquier dato, indica que éste es obligatorio.

| 2023 - Proyecto de Educación y Trabajo:                    |     |
|------------------------------------------------------------|-----|
| Antes de continuar debe ingresar un Nombre de Proyecto:    |     |
| Nuevo Proyecto de Educación y Trabajo                      | (*) |
| Formulario de Presentación de Memoria Técnica del Provecto |     |

En caso de que no se asigne ningún nombre, pero igualmente se presione el botón "Editar Proyecto", se visualizará un mensaje indicando que el mismo debe ser completado para poder continuar.

| Nuevo Proyecto                                |         |
|-----------------------------------------------|---------|
| Imposible continuar sin un Nombre de Proyecto |         |
|                                               | Aceptar |

Cada vez que se necesite modificar datos del proyecto, se deberá editar para poder acceder a los distintos formularios que lo conforman.

Al ingresar al proyecto se presenta un menú del lado izquierdo de la pantalla, con los distintos formularios que lo conforman, junto con un resumen del estado de los mismos.

| >> Institucion                                              | n Educativa >> P        | Proyectos >> Nuevo Proyecto EyT                                      |                                                               |               |                   |
|-------------------------------------------------------------|-------------------------|----------------------------------------------------------------------|---------------------------------------------------------------|---------------|-------------------|
| Formulario de<br>Presentación de Proyecto [FPP]             | Resumen de              | l Proyecto / Cierre de carga y envío para su Evalu                   | ación                                                         |               |                   |
| Memoria Técnica del Proyecto                                |                         |                                                                      |                                                               |               |                   |
| Datos Institucionales                                       | Para poder <u>Cerra</u> | r el proyecto y solicitar la <u>Evaluación</u> deben estar todos los | formularios <u>Completos</u> y sin exceder los <u>Topes P</u> | resupuestario | <u>28</u> .       |
| Instituciones Participantes                                 |                         | Formulario                                                           |                                                               |               | Estado            |
| Cronograma de Actividades                                   |                         | FPP - Formulario de Presentación del Proyecto                        | Incompleto                                                    |               |                   |
| Justificar la Necesidad de Equipamiento                     |                         | FAF - Formulario de Acciones Formativas                              | Incompleto                                                    |               |                   |
| Declaraciones Juradas                                       |                         | PAF - Presupuesto de Acciones Formativas                             | Incompleto                                                    |               |                   |
| Gastos Administrativos                                      |                         | PEQ - Presupuesto de Equipamiento                                    | NO Solicita                                                   |               |                   |
| Formulario de<br>Acciones Formativas [FAF]                  |                         | PIN - Presupuesto de Instalaciones                                   |                                                               |               | NO Solicita       |
| Cursos                                                      |                         |                                                                      |                                                               |               |                   |
| Programa / Temario                                          |                         | Rubros                                                               | Topes Presupuestarios                                         | Tot           | tal Presupuestado |
| Dictados / Réplicas                                         |                         | Gastos Administrativos                                               | \$ 90.000,00                                                  |               |                   |
| Presupuesto                                                 |                         | Honorarios Docentes                                                  |                                                               |               |                   |
| Capacitadores                                               |                         | Material Didáctico                                                   |                                                               |               |                   |
| Formulario de                                               |                         | Insumos                                                              | \$ 1.200.000,00                                               |               |                   |
| Formativas [PAF]                                            |                         | Movilidad y viáticos docentes                                        |                                                               |               |                   |
| Presupuesto de Acciones Formativas                          |                         | Pasajes                                                              |                                                               |               |                   |
| Formulario de<br>Presupuestos para el<br>Equipamiento (PEO) | ¢                       |                                                                      |                                                               |               |                   |

### Formulario de Presentación de Proyecto (FPP)

Este formulario está conformado por las siguientes secciones:

### Memoria Técnica del Proyecto

Permite la carga y/o modificación de los datos referidos a la memoria técnica del proyecto, como ser Título del Proyecto, Resumen Descriptivo, Diagnóstico, etc.

Finalizada la carga total o parcial de estos datos se deberá presionar el botón "Actualizar" que se encuentra ubicado al pie del formulario.

| Memoria Técnica     | del Proyecto                                                                     |            |
|---------------------|----------------------------------------------------------------------------------|------------|
| Título del Proyecto | Nuevo Proyecto de Educación y Trabajo                                            | (*)        |
| Resumen Descript    | 10                                                                               |            |
|                     |                                                                                  |            |
|                     |                                                                                  |            |
|                     |                                                                                  |            |
|                     |                                                                                  |            |
|                     |                                                                                  |            |
|                     |                                                                                  |            |
|                     |                                                                                  | ).<br>F    |
| Diagnóstico (Enun   | ie el problema/necesidad que se pretende resolver con la ejecución del Proyecto) |            |
|                     |                                                                                  | 4          |
|                     |                                                                                  |            |
|                     |                                                                                  |            |
|                     |                                                                                  |            |
|                     |                                                                                  |            |
|                     |                                                                                  |            |
|                     |                                                                                  | Þ          |
| Objetivos Generale  | 8                                                                                |            |
|                     |                                                                                  |            |
|                     |                                                                                  |            |
|                     |                                                                                  |            |
|                     |                                                                                  |            |
|                     |                                                                                  |            |
|                     |                                                                                  |            |
| Objetives Especify  | aa                                                                               | +          |
| Objetivos Especific | 05                                                                               |            |
|                     |                                                                                  |            |
|                     |                                                                                  |            |
|                     |                                                                                  |            |
|                     |                                                                                  |            |
|                     |                                                                                  |            |
|                     |                                                                                  |            |
|                     |                                                                                  | ÷          |
|                     | ¿ Solicita Equipamiento para el Proyecto actual ? 💿 SI 🔿 NO                      |            |
|                     |                                                                                  |            |
|                     | ; Solicita Instalaciones y/o Refacciones para el Proyecto actual ? 🛛 SI 💿 NO     |            |
|                     |                                                                                  | Actualizar |
|                     |                                                                                  | Actualizar |
|                     |                                                                                  |            |

### Datos Institucionales

Permite la visualización de los datos pertenecientes a la Institución Educativa, como ser CUE-Anexo, Nombre del Establecimiento, Número del Establecimiento, Tipo de Gestión, etc. Para la modificación de estos datos se deberá ingresar al legajo del establecimiento

También se podrá agregar o quitar Responsable del Proyecto, etc.

| CUE-Anexo    | 260037400       |              |                   |                    | Legajo   | 4768-01                  |             |                     |             |   |  |
|--------------|-----------------|--------------|-------------------|--------------------|----------|--------------------------|-------------|---------------------|-------------|---|--|
| Nombre del E | Establecimiento | Colegio Muni | cipal de Pesca J  | IUan Demonte       |          |                          |             |                     | N٥          |   |  |
| Gestión      | Estatal         |              | ~                 | Ambito             | Urbano   |                          | ~           |                     |             |   |  |
| Jornada      | Doble           |              | ~                 | Régimen            | Laico    |                          | ~           | Porcentaje o        | le Subsidio | 0 |  |
| Oferta Educa | tiva Escuela    | a Técnica    |                   | ~                  | Orientac | ón                       |             |                     |             |   |  |
| Matrícula    |                 | 470          | Cantidad de       | Aulas              | 8        | Cantidad de Talleres     |             | 8                   |             |   |  |
|              |                 |              | Agregar responsab | ole del provecto ? | ି ରା 🍳   | NO ( el Responsable debe | ser un Usua | ario de la Instituc | ión 1       |   |  |

Al momento de tener que agregar un Responsable, se deberá seleccionar la opción "SI", para que se muestre la lista de usuarios responsables cargados oportunamente.

|                          | ¿ Agregar responsa    | ble del proyecto ? | SI | 0 | NO | [ el Responsable debe ser un Usuario de la Institución ] |
|--------------------------|-----------------------|--------------------|----|---|----|----------------------------------------------------------|
| Usuario Responsable:     | Seleccione el Usuario | ~                  |    |   |    |                                                          |
| El Proyecto no cuenta aú | n con un Responsable  |                    |    |   |    |                                                          |

Se deberá seleccionar un usuario de la lista y se mostrarán todos los datos del mismo.

| Responsable del Pr | oyecto           |                      |           |          |                                    |             |
|--------------------|------------------|----------------------|-----------|----------|------------------------------------|-------------|
| Tipo de documento: | 26398670         | Número de documento: |           | 26398670 | Nombre y Apellido del Responsable: | Sappa Pablo |
| Mail colegiod      | epesca@gmail.com |                      | Teléfono: |          |                                    | Agrega      |

La carga finaliza al momento de presionar el botón "Agregar", para que se vinculen los datos de este responsable al proyecto.

### Instituciones Participantes

Permite la carga, modificación y/o eliminación de instituciones que participarán del proyecto.

| Nombre de la Institución | (*)  | Función de Proyecto | [Seleccione Función]              | `     |
|--------------------------|------|---------------------|-----------------------------------|-------|
| talle                    |      |                     |                                   |       |
|                          | *    | CUIT [sin guiones]  |                                   |       |
|                          |      |                     |                                   |       |
|                          |      | Adjunto C           | arta de adhesión y/o convenio 🛛 🗙 |       |
|                          | ÷ // |                     |                                   |       |
|                          |      |                     |                                   | Agreg |
|                          |      |                     |                                   |       |

También se deberá adjuntar la Carta de Adhesión, la cual podrá adjuntarse como se explica en la página 7 – Datos Bancarios.

### Cronograma de Actividades

Permite la carga, modificación y/o eliminación de las diferentes actividades que formarán parte del proyecto. Se deberá indicar el nombre y la duración estimada de cada una de ellas, no debiendo superar los 12 meses cada una.

| Cronograma de Actividades                                                                     |     |                               |                       |
|-----------------------------------------------------------------------------------------------|-----|-------------------------------|-----------------------|
| Actividad:                                                                                    | (*) | Duración estimada (En Meses): |                       |
| * La duración estimada no puede superar los 12 meses.                                         |     |                               | Agregar Actividad     |
| Nombre de la Actividad                                                                        |     | Duración en Meses             | Acciones              |
| Compra e instalación en la sala de informática de las Computadoras con sus respectivas mesas. |     | 1                             | ∕ ≣                   |
| Armado de kits de arduinos para la práctica de automatización.                                |     | 1                             | ∕ ≣                   |
| Compra y armado de dron.                                                                      |     | 1                             | / 1                   |
|                                                                                               |     |                               | Total de Registros: 3 |

Para el caso que se necesite eliminar alguna actividad, se deberá presionar el botón 盲 ubicado en la columna "Acciones", al costado derecho de la actividad correspondiente.

Esta acción pasa los datos a los casilleros ubicados en la parte superior y cambiando en nombre del botón superior a "Eliminar Actividad".

| Cronograma de Actividades                                                                                                    |     |                               |                    |
|----------------------------------------------------------------------------------------------------|-----|-------------------------------|--------------------|
| Actividad:<br>Compra e instalación en la sala de informática de las Computadoras con sus respectivas mesas.<br>* La duración estimada no puede superar los 12 meses. | (*) | Duración estimada (En Meses): | Eliminar Actividad |
| Nombre de la Actividad                                                                                                    |     | Duración en Meses             | Acciones           |
| Compra e instalación en la sala de informática de las Computadoras con sus respectivas mesas.                                                                        |     | 1                             | / 🗉                |
| Armado de kita de arduinos para la práctica de automatización.                                                                                                    |     | 1                             | / 1                |

Para el caso que se necesite editar alguna actividad, se deberá presionar el botón *i* ubicado en la columna "Acciones", al costado derecho de la actividad correspondiente.

Esta acción pasa los datos a los casilleros ubicados en la parte superior y cambiando el nombre del botón superior a "Editar Actividad".

#### Justificar la necesidad de Equipamiento

Permite la carga y/o modificación del equipamiento necesario para la ejecución del proyecto.

Se deberá consignar el detalle de este, espacio físico disponible, detalle de obras edilicias en caso de necesitarlo y si el proyecto contempla la producción de alimentos o cría de animales.

Se deberá adjuntar archivos de fotos, planos o croquis detallado, como así también constancia o certificación de fin de obra y constancia o certificado del organismo competente.

Todos los archivos deberán adjuntarse como se indica en la página 7 – Datos Bancarios.

| Detallar solicitud   | de equipos de taller o laboratorio (segun lo solicitado en el formulario PEQ)                                                                                 |   |
|----------------------|----------------------------------------------------------------------------------------------------|---|
| Justificar la necesi | dad de equipamiento.                                                                                                    |   |
| (                    | ided del essenis físice e la essentidad de seferación non la instalación del amine prevente (sentin la esticitada en al Ferrardada 1900)                      | : |
| Justificar la necesi | lada del espacio fisico o la necesitada de teracción para la instanación del equipo requento (segun lo soncitado en el Portudano Pirv)<br>Idade equipamiento. |   |
|                      |                                                                                                    |   |
| ¢                    |                                                                                                    |   |

### Declaraciones Juradas

Listado con las diferentes declaraciones juradas que conforman el proyecto, donde se permite la marca si se acepta o no, cliqueando en el recuadro ubicado al lado de la palabra "Acepto".

Para la fabricación de alimentos o cría de animales se deberá consignar si se tramitó u obtuvo o no la habilitación de SENASA, o si no aplica.

La carga finaliza al momento de presionar el botón "Guardar Cambios".

| S: Provisión de Servicios<br>Este establecimiento educativo posee los servicios necesarios de luz, gas, cloacas y agua para la ejecución y desarrollo del proyecto de referencia solicitado<br>ante el Régimen de Crédito Fiscal del I.N.E.T.                                                                                                    | Acepto                   |
|----------------------------------------------------------------------------------------------------|--------------------------|
| S: Otro subsidio<br>Este establecimiento educativo no ha solicitado ningún beneficio con el I.N.E.T y/o ante otras entidades nacionales, provinciales o municipales para financiar<br>la ejecución del proyecto de referencia o equivalente.                                                                                                    | □Acepto                  |
| P: Vinculación con proveedores o Patrocinantes<br>Este establecimiento educativo no realizará vinculación alguna con proveedores o patrocinantes con fines ajenos alos propuestos en la normativa vigente.                                                                                                    | Acepto                   |
| T: Gestión por Terceros<br>Este establecimiento educativo no ha firmado ningún acuerdo con gestores ni intermediarios o equivalentes deningún tipo para el armado, la ejecución o<br>adquisición y puesta en marcha del proyecto de referencia.                                                                                                    | □Acepto                  |
| E: Espacio físico<br>Este establecimiento educativo posee el espacio físico necesario y suficiente para la instalación, ejecución y desarrollo del proyecto de referencia solicitado<br>ante el Régimen de Crédito Fiscal del I.N.E.T. Comprometiéndome atener realizadas todas las refacciones o instalaciones para la puesta en marcha del<br>equipamiento antes de su compra. | □Acepto                  |
| S:<br>Filigiene y Seguridad<br>Este establecimiento educativo cumple con las normas de Higiene y Seguridad establecidas en las Leyes N° 26.058,N° 26.206 y concordantes para la<br>ejecución del proyecto de referencia, presentado ante el Régimen de Crédito Fiscaldel I.N.E.T.                                                                                                | □Acepto                  |
| P: Vinculación con Proveedores<br>No podrán actuar como proveedores de equipamiento las autoridades del establecimiento educativo beneficiario, nilas empresas que formen parte de un<br>grupo económico o jurídicamente vinculado al patrocinante/s, entendiéndose, también, a los socios, autoridades, participes y representantes que se vinculan<br>a los mismos.            | □Acepto                  |
| abricación de Alimento o Cría de Animales<br>Tramitó y/o obtuvo la habilitación de SENASA, Instituto de Bromatología o equivalente.                                                                                                    | Si 〇 No 〇<br>No Aplica 🖲 |
|                                                                                                    | Guardar Caml             |

### Gastos Administrativos

Permite la carga, modificación y/o eliminación de cada gasto administrativo que se realice, consignando una descripción y el monto correspondiente.

La carga finaliza al momento de presionar el botón "Agregar".

| Gastos administrativos                                                                                                    |                                                                            |                                                   |
|----------------------------------------------------------------------------------------------------|----------------------------------------------------------------------------|---------------------------------------------------|
| Dentro del monto máximo de financiamiento del Proyecto, se podrán rendir hasta \$ 90.000, en con<br>concepto de comisiones y gastos bancarios, timbrados, tasas, sellados, gastos de envío notariales | ceptos de gastos administrativos (a los fines de este reglamer<br>, etc.). | nto, se consideran aquellos que se deban pagar en |
| Descripción:                                                                                                    | Monto:                                                                     | Agregar                                           |
| Descripcion                                                                                                    | Monto                                                                      | Acciones                                          |
| Gastos bancarios                                                                                                    | \$ 5.000,00                                                                | ∕ ≣                                               |
| Sastos bancarios y administrativos                                                                                                    | \$ 5.000,00                                                                | ∕≣                                                |
|                                                                                                    |                                                                            | Total de Registr                                  |

Cada gasto que se agrega se mostrará en la parte inferior, debajo del botón "Agregar", pudiendo editar o eliminar cada uno de ellos con los botones 🧪 📋

Estas acciones pasan los datos a los casilleros ubicados en la parte superior, cambiando el nombre del botón superior a "Actualizar".

| Gastos admi                      | inistrativos                                                                                                    |                                                                                                   |                                 |                                              |
|----------------------------------|----------------------------------------------------------------------------------------------------|---------------------------------------------------------------------------------------------------|---------------------------------|----------------------------------------------|
| Dentro del moi<br>concepto de co | nto máximo de financiamiento del Proyecto, se podrán rendir<br>omisiones y gastos bancarios, timbrados, tasas, sellados, ga | r hasta \$ 90.000, en conceptos de gastos administrativos (a<br>astos de envío notariales, etc.). | los fines de este reglamento, s | se consideran aquellos que se deban pagar en |
| Descripción:                     | Gastos bancarios                                                                                                    | Monto:                                                                                            |                                 | 5000 Eliminar                                |
| Descripcion                      |                                                                                                    |                                                                                                   | Monto                           | Acciones                                     |
| Sastos bancarios                 |                                                                                                    |                                                                                                   | \$ 5.000,00                     | / 🖬                                          |
| Sastos bancarios y ad            | ministrativos                                                                                                    |                                                                                                   | \$ 5.000,00                     | 1                                            |
|                                  |                                                                                                    |                                                                                                   |                                 | Total de Regist                              |

### Formulario de Acciones Formativas (FAF)

Este formulario está conformado por las siguientes secciones:

### Cursos

Permite la carga y/o modificación de todos los datos correspondientes a los cursos que se deberán dictar.

Finalizada la carga de cada uno de ellos se deberá presionar el botón "Agregar Curso".

Cada curso que se agrega se mostrará en la parte inferior, debajo del botón "Agregar Curso", pudiendo editar o eliminar cada uno de ellos con los botones 🧪 📋

Estas acciones pasan los datos a los casilleros ubicados en la parte superior, cambiando el nombre del botón superior a "Actualizar Curso".

|    | Cursos                                                                   | Cursos actualmente registrat | idos: 2 | 2 |
|----|--------------------------------------------------------------------------|------------------------------|---------|---|
|    | Titulo del Curso                                                         | 4 / 190                      | (*)     |   |
|    |                                                                          |                              | 0       |   |
| O  | jetivo del Curso                                                         |                              |         |   |
|    |                                                                          |                              |         |   |
|    |                                                                          |                              |         |   |
| 4  |                                                                          |                              | ÷       | , |
| FL | indamento de la Acción Formativa                                         |                              |         | 4 |
|    |                                                                          |                              |         |   |
|    |                                                                          |                              |         |   |
|    |                                                                          |                              |         |   |
|    |                                                                          |                              |         | ų |
| 4  | Área temática                                                            |                              | •       |   |
|    |                                                                          | 11 / 190                     | (*)     |   |
|    | Equipamiento Disponible Perfil del Capacitador                           |                              |         |   |
|    | 1                                                                        |                              | ^       |   |
|    |                                                                          |                              |         |   |
|    | •                                                                        |                              | -       |   |
|    | Capacitación de la empresa proveedora                                    |                              | · //    | 9 |
|    |                                                                          | Agregar Cu                   | urso    | ) |
| 0  | rrene antualmente renistrados: 2                                         |                              |         |   |
|    | asos actualmente registrados. 2                                          |                              |         |   |
| Т  | tulo del Curso:                                                          |                              |         |   |
|    | Excel<br>Objetivos:                                                      |                              |         |   |
|    | Objetivo del Curso                                                       |                              |         |   |
|    | Área Temática:                                                           |                              |         |   |
|    | Informática                                                              |                              |         |   |
|    | Fundamentos de Acciones Formativas:<br>Fundamento de la Acción Formativa |                              |         |   |
|    | Parfil del Capacitador                                                   |                              |         |   |
|    | Perfil del Capacitador.                                                  |                              |         |   |
|    | Equipamiento Disponible:                                                 |                              |         |   |
|    | Equipamiento Disponible                                                  |                              |         |   |
|    | ¿ Capacitación de la empresa proveedora ? No                             | /                            | Î       |   |
| Т  | tulo del Curso:                                                          |                              |         |   |
|    | Word<br>Objetivos:                                                       |                              |         |   |
|    | Objetivo del Curso                                                       |                              |         |   |
|    | Área Temática:                                                           |                              |         |   |
|    | Informática                                                              |                              |         |   |
|    | Fundamentos de Acciones Formativas:<br>Fundamento de la Acción Formativa |                              |         |   |
|    | Parfil del Capacitador                                                   |                              |         |   |
|    | Perfil del Capacitador                                                   |                              |         |   |
|    | Equipamiento Disponible:                                                 |                              |         |   |
|    | Equipamiento Disponible                                                  |                              |         |   |
| _  | ¿ Capacitación de la empresa proveedora ? <b>s</b> i                     | 1                            | Î       |   |

## Programa / Temario

Permite la carga y/o modificación de todos los datos correspondientes al tema y contenidos que tratará cada curso que se deberán dictar, además del valor hora y la cantidad de horas de cada uno de ellos.

| Curso    | Excel         |            |                   |                  | ~            |
|----------|---------------|------------|-------------------|------------------|--------------|
| Programa | Excel<br>Word |            |                   |                  |              |
| Те       | emario        | Contenidos | Cantidad de horas | Costo de la hora | Total        |
| 4        | · ·           |            | 0 (*)             | 0 (*)            | 0 (*)        |
| ma       | Contenido     | Cantidad   | de Horas          | Costo Hora       | Agregar Tema |
| nario    | Contenidos    | 31         | 0                 | \$ 3.000,00      |              |
|          |               |            |                   |                  |              |

Se deberá seleccionar el curso que corresponda y luego volcar los datos en cuestión.

# Dictados / Réplicas

Permite la carga y/o modificación de todos los datos particulares para cada réplica de cada curso cargado, tales como sede, destinatarios, etc.

Cada curso deberá tener al menos una réplica.

Se deberá seleccionar el curso que corresponda y luego volcar los datos.

| Curso                 | Word              |                        |       |            |                      | ~                                                                                                    |
|-----------------------|-------------------|------------------------|-------|------------|----------------------|----------------------------------------------------------------------------------------------------|
| Réplica               | Word Replica 1    |                        |       |            |                      | ~                                                                                                    |
| Datos de la Répli     | ca                |                        |       |            |                      |                                                                                                    |
| Número 1              | Nombre (opcional  | Word Replica 1         |       | s          | ede donde se cursará | Corrientes 2045 1° A (*                                                                                                    |
| Destinatarios de      | los Cursos        |                        |       |            |                      |                                                                                                    |
|                       | Trabajadores en A | Actividad              |       | 0          | (*) RECUE            | RDE:<br>.eer atentamente el punto 8.1.2.2. de la reglamentación vigente                                                                                                    |
|                       | Trabajadores de l | Empresas Patrocinantes |       | 0          | • N<br>(*) • L       | No se financian cursos destinados a personal jerárquico.<br>.a cantidad de participantes deberá ser como mínimo de 16<br>personas, hasta un máximo de 26 por cada réplica. |
|                       | Subocupados       |                        |       | 0          | (*) • E              | n caso de ser menos de 16 participantes se deberá fundamen<br>juedando a consideración del INET su aprobación.                                                             |
|                       | Desocupados       |                        |       | 0          | (*) • [<br>f         | Del total de personas a capacitar, a través de las distintas accio<br>ormativas, hasta un 40% podrá pertenecer a la/s Empresa/s                                            |
|                       | Docentes          |                        |       | 10         | (*) F                | Patrocinante/s.                                                                                                    |
|                       | Alumnos           |                        |       | 0          | (*)                  |                                                                                                    |
|                       |                   |                        | Total | 10         |                      |                                                                                                    |
| Beneficiarios MU      | JERES             |                        |       | <b>Z</b> E | Beneficiarios MAYOF  | RES DE 45 AÑOS                                                                                                    |
| Justifique su elecció | n                 |                        |       | Jus        | tifique su elección  |                                                                                                    |
|                       |                   |                        |       | J          | 25UNGCION            |                                                                                                    |
|                       |                   |                        | 100   |            |                      |                                                                                                    |

### Presupuesto

Permite la carga y/o modificación de todos los gastos referidos a material didáctico, insumos, pasajes, etc., necesarios para el dictado de los cursos.

Se deberá seleccionar el curso y replica correspondiente y luego volcar los datos en cuestión.

Cada presupuesto que se agrega se mostrará en la parte inferior, debajo del botón "Agregar", pudiendo editar o eliminar cada uno de ellos con los botones 🧪 📋

| cuiso                                                                                                    | Word                                                                      |                                                                            |                                                                  |                                                                                                    |                                                                                                    | ~                                                                                                    |
|----------------------------------------------------------------------------------------------------|---------------------------------------------------------------------------|----------------------------------------------------------------------------|------------------------------------------------------------------|----------------------------------------------------------------------------------------------------|----------------------------------------------------------------------------------------------------|----------------------------------------------------------------------------------------------------|
| Réplica                                                                                                    | Word Replica 1                                                            | 1                                                                          |                                                                  |                                                                                                    |                                                                                                    | ~                                                                                                    |
| Presupuesto                                                                                                  |                                                                           |                                                                            |                                                                  |                                                                                                    |                                                                                                    |                                                                                                    |
| Material Didác                                                                                               | tico Detallar to                                                          | odos los elementos solic                                                   | itados, caracterís                                               | ticas y cantidades.                                                                                               |                                                                                                    |                                                                                                    |
| Nombre:                                                                                                    |                                                                           | (*)                                                                        | Cantidad:                                                        | (*)                                                                                                    | ) Monto Total:                                                                                                    | (*) Agregar                                                                                                    |
| Nombre                                                                                                    |                                                                           |                                                                            |                                                                  | Cantidad                                                                                                    | Monto Total                                                                                                    | Acciones                                                                                                    |
| material didáctico para e                                                                                    | el curso de Word                                                          |                                                                            |                                                                  | 20                                                                                                    | 20.000,00                                                                                                    |                                                                                                    |
|                                                                                                    |                                                                           |                                                                            |                                                                  |                                                                                                    |                                                                                                    | Total de Registi                                                                                                    |
| Insumos                                                                                                    | Detallar to                                                               | odos los elementos solic                                                   | itados, caracterís                                               | ticas y cantidades.                                                                                               |                                                                                                    |                                                                                                    |
| Nombre:                                                                                                    |                                                                           |                                                                            | O                                                                | (1)                                                                                                    | Manta Tatali                                                                                                    | Agregar                                                                                                    |
|                                                                                                    |                                                                           | (*)                                                                        | Cantidad:                                                        | (*)                                                                                                    | Monto Total.                                                                                                    | (*) (*igitegui                                                                                                    |
| Nombre                                                                                                    |                                                                           | (*)                                                                        | Cantidad:                                                        | Cantidad                                                                                                    | MontoTotal                                                                                                    | Acciones                                                                                                    |
| Nombre<br>Insumos para el curso d                                                                            | e Word                                                                    | (*)                                                                        | Cantidad:                                                        | Cantidad                                                                                                    | Monto Total                                                                                                    | Acciones                                                                                                    |
| Nombre<br>Insumos para el curso d                                                                            | e Word                                                                    | (*)                                                                        | Canudad:                                                         | Cantidad                                                                                                    | Monto Total<br>19.500,00                                                                                                    | Acciones                                                                                                    |
| Nombre<br>Insumos para el curso d<br>Viaticos y Mov                                                          | e Word<br>vilidad Los viático                                             | (*)<br>os y movilidad son los m                                            | cantidad:                                                        | Cantidad<br>10<br>: para el alojamiento y traslado loc                                                            | Monto Total<br>19.500,00                                                                                                    | Acciones                                                                                                    |
| Nombre<br>Insumos para el curso d<br>Viaticos y Mov<br>Nombre:                                               | e Word<br>vilidad Los viático                                             | (*)<br>os y movilidad son los m                                            | Cantidad:<br>nontos necesarios<br>Cantidad:                      | Cantidad<br>10<br>: para el alojamiento y traslado loc                                                            | Monto Total:                                                                                                    | (*) Acciones<br>Total de Registr<br>(*) Agregar                                                                                                    |
| Nombre Insumos para el curso d Viaticos y Mov Nombre: Nombre                                                 | e Word<br>/ilidad Los viático                                             | (*)<br>os y movilidad son los m                                            | canudao:<br>nontos necesarios<br>Cantidad:                       | Cantidad 10 cpara el alojamiento y traslado loc (') Cantidad                                                      | Monto Total<br>Monto Total<br>19.500,00<br>al.<br>Monto Total:<br>Monto Total                                                                                           | (*) Acciones<br>Total de Registr<br>(*) Agregar<br>Acciones                                                                                                    |
| Nombre Insumos para el curso d Viaticos y Mov Nombre: Nombre Viaticos y movilidad par                        | e Word<br><b>filidad</b> Los viático<br>a el curso de Word                | (*)<br>Ny y movilidad son los m<br>(*)                                     | canudad:<br>nontos necesarios<br>Cantidad:                       | Cantidad 10 cpara el alojamiento y traslado loc (*) Cantidad 2                                                    | Monto Total<br>Monto Total<br>19.500,00<br>al.<br>Monto Total:<br>Monto Total<br>8.000,00                                                                               | (*) Agregar<br>Acciones                                                                                                    |
| Nombre Insumos para el curso d Viaticos y Mov Nombre: Nombre Viaticos y movilidad par                        | e Word<br><b>filidad</b> Los viático a el curso de Word                   | (*)<br>ss y movilidad son los m<br>(*)                                     | canudao:<br>nontos necesarios<br>Cantidad:                       | Cantidad 10 cpara el alojamiento y traslado loc (*) Cantidad 2                                                    | Monto Total<br>Monto Total<br>19.500,00<br>al.<br>Monto Total:<br>Monto Total<br>8.000,00                                                                               | (*) Acciones<br>Consections<br>(*) Agregar<br>Acciones<br>Consections<br>Acciones<br>Consections<br>Acciones<br>Consections<br>Consections |
| Nombre Insumos para el curso d Viaticos y Mov Nombre: Nombre Viaticos y movilidad par Pasajes                | e Word<br>rilidad Los viático<br>a el curso de Word<br>Solo se ace        | (*)<br>os y movilidad son los m<br>(*)                                     | cantoad:<br>iontos necesarios<br>Cantidad:<br>arga distancia, co | Cantidad 10 cantidad 10 cantidad 10 cantidad 2 n su correpondiente factura y ticke                                | Monto Total<br>Monto Total<br>19.500,00<br>al.<br>Monto Total:<br>Monto Total<br>8.000,00<br>et del transporte.                                                         | (*) Acciones<br>Consection of the consection of the consection of th                                                                                                    |
| Nombre Insumos para el curso d Viaticos y Mov Nombre: Nombre Viaticos y movilidad par Pasajes Nombre:        | e Word<br><b>rilidad</b> Los viático<br>a el curso de Word<br>Solo se ace | (*)<br>os y movilidad son los m<br>(*)<br>eptarán los pasajes de la<br>(*) | cantidad:<br>Cantidad:<br>arga distancia, co<br>Cantidad:        | Cantidad 10 cantidad 10 cantidad 10 cantidad 2 n su correpondiente factura y tick (') (') (') (') (') (') (') (') | Monto Total:<br>Monto Total<br>19.500,00<br>al.<br>Monto Total:<br>Monto Total<br>8.000,00<br>et del transporte.<br>Monto Total:                                        | (*) Agregar<br>Acciones<br>(*) Agregar<br>Acciones<br>(*) Agregar<br>Total de Registr                                                                                                    |
| Nombre Insumos para el curso d Viaticos y Mov Nombre: Nombre Viaticos y movilidad par Pasajes Nombre: Pasaje | e Word vilidad Los viático a el curso de Word Solo se ace                 | (*)<br>s y movilidad son los m<br>(*)<br>sptarán los pasajes de la<br>(*)  | cantidad:<br>Cantidad:<br>rrga distancia, co<br>Cantidad:        | Cantidad 10 cantidad 10 cantidad 2 n su correpondiente factura y tick (') Cantidad (') Cantidad                   | Monto Total: Monto Total: Monto Total: Monto Total: Monto Total: Monto Total: Monto Total: Monto Total: Monto Total: Monto Total: Monto Total: Monto Total: Monto Total | (*) Agregar<br>Acciones<br>(*) Agregar<br>Acciones<br>(*) Agregar<br>Total de Registr<br>Total de Registr<br>Total de Registr                                                                                                    |

### Capacitadores

Permite la carga y/o modificación de todos los datos correspondientes a los capacitadores que estarán a cargo del dictado de los cursos.

Se deberá seleccionar el curso y replica correspondiente y luego volcar los datos en cuestión.

| curso              | Curso de Word                 |            |                   |                   |        |               |                     |                    |          |
|--------------------|-------------------------------|------------|-------------------|-------------------|--------|---------------|---------------------|--------------------|----------|
| Réplica            | Word réplica                  |            |                   |                   |        |               |                     |                    | ``       |
| apacitadores       |                               |            |                   |                   |        |               |                     |                    |          |
| CUIT [sin guiones] |                               | 0 / 11 (*) | Nombre y Apellido |                   | (*)    | Mail          |                     | (*)                |          |
| Domicilio          |                               |            |                   |                   |        |               |                     |                    |          |
| Jurisdicción       | [Seleccione una Jurisdicción] |            | ~                 | Departamento      |        |               |                     | ~                  |          |
| Localidad          |                               |            | ~                 | Barrio / Pueblo / | Paraje |               |                     |                    |          |
| Calle              |                               |            | (*)               | Número            |        | Piso          | Departamento Código | Postal             |          |
| cv CV d            | lel Docente / Capacitador     |            |                   |                   |        |               |                     | Agregar Capacitado | r        |
| Iombre y Apellido  | Cuit                          | Calle      | Núme              | ero Piso          | Dpto   | Código Postal | Curriculum          |                    | Acciones |
|                    |                               |            |                   |                   |        |               |                     |                    |          |

### Formulario de Presupuestos de Acciones Formativas (PAF)

Este formulario está conformado por la siguiente sección:

#### Presupuestos de Acciones Formativas

Visualiza un detalle de todos los rubros cargados en la solapa de <u>Presupuestos</u> correspondiente al **Formulario de Acciones Formativas (FAF)**.

En caso de necesitar realizar modificaciones se deberán realizar en el formulario antes mencionado.

| Presupuesto de Acciones Formativas                                                                         |               |         |  |  |  |  |  |
|----------------------------------------------------------------------------------------------------|---------------|---------|--|--|--|--|--|
| La información que figura en la siguiente tabla es la que usted fue completando en los formularios anterio | res.          |         |  |  |  |  |  |
| Rubros                                                                                                    | Total pesos   | %       |  |  |  |  |  |
| Honorarios Docentes                                                                                        | \$ 120.000,00 | 66,85 % |  |  |  |  |  |
| Material Didáctico                                                                                         | \$ 20.000,00  | 11,14 % |  |  |  |  |  |
| Insumos                                                                                                    | \$ 19.500,00  | 10,86 % |  |  |  |  |  |
| Movilidad y viáticos docentes                                                                              | \$ 8.000,00   | 4,46 %  |  |  |  |  |  |
| Pasajes                                                                                                    | \$ 12.000,00  | 6,69 %  |  |  |  |  |  |
| Totales                                                                                                    | \$ 179.500,00 | 100%    |  |  |  |  |  |

### Formulario de Presupuestos para el Equipamiento (PEQ)

Este formulario está conformado por las siguientes secciones:

### Solicitud de Equipamiento

Permite la carga y/o modificación de todo el equipamiento necesario para el proyecto.

Cada solicitud de equipamiento que se agrega se mostrará en la parte inferior, debajo del botón "Agregar", pudiendo editar o eliminar cada uno de ellos con los botones 💉 📋

| Presupuesto de E                                                           | quipamiento                                                                                                    |                                                                                                    |                                                                                                    |                                                                                       |
|----------------------------------------------------------------------------|----------------------------------------------------------------------------------------------------|----------------------------------------------------------------------------------------------------|----------------------------------------------------------------------------------------------------|---------------------------------------------------------------------------------------|
| IMPORTANTE: Acompai<br>el caso que se utilice pa<br>En caso de no presenta | ñar 3 (tres) presupuestos por cada e<br>ara dictar acciones formativas, con l<br>r tres presupuestos justifique su ele | quipo solicitado. En caso de NO pre<br>a cantidad de participantes de los cu<br>sción haciendo click aquí. | sentar los 3 (tres) presupuestos JUSTIFICAR. La cantidad de<br>rsos). Los tres presupuestos deben ser técnicamente comp | e equipos que se pretende adquirir (debe estar relacionada, e<br>arables entre ellos. |
| CUIT [sin guiones]                                                         | N                                                                                                    | mbre de la Empresa Proveedora                                                                              | Elegido Pret                                                                                                    | supuesto de Equipamiento X<br>Agregar Presupuesto                                     |
| CUIT                                                                       | Razón Social                                                                                                    | Elegido                                                                                                    | Adjunto                                                                                                    | Acciones                                                                              |
| 30558263101                                                                | Empresa 1                                                                                                    | -                                                                                                    | Presupuesto_PEQ_0612151040.pdf                                                                                          | ∕ ∎                                                                                   |
| 30711971404                                                                | Empresa 2                                                                                                    | SI                                                                                                    | Presupuesto_PEQ_0612151236.pdf                                                                                          | ∕ ∎                                                                                   |
| 20113477009                                                                | empresa 3                                                                                                    | -                                                                                                    | Presupuesto_PEQ_0612151258.pdf                                                                                          | ∕∎                                                                                    |
|                                                                            |                                                                                                    |                                                                                                    |                                                                                                    | Total de Registros:                                                                   |

### Presupuestos de Equipamiento

Permite la carga de los presupuestos para el equipamiento solicitado.

Cada presupuesto que se agrega se mostrará en la parte inferior, debajo del botón "Agregar Presupuesto", pudiendo editar o eliminar cada uno de ellos con los botones 🧪 🧵

| uipo Genérico                                                                   | Especificaciones Técnicas                                                                                                    | Cantidad                                                                                           | Cost                                                                                                    | to Unitario C                                                                                                    | Costo Total                                                                                    | _                         |
|---------------------------------------------------------------------------------|----------------------------------------------------------------------------------------------------|----------------------------------------------------------------------------------------------------|----------------------------------------------------------------------------------------------------|----------------------------------------------------------------------------------------------------|------------------------------------------------------------------------------------------------|---------------------------|
|                                                                                 |                                                                                                    |                                                                                                    | 0                                                                                                    | 0                                                                                                    | 0                                                                                              | Agreg                     |
|                                                                                 |                                                                                                    |                                                                                                    |                                                                                                    |                                                                                                    |                                                                                                |                           |
| Nombre genérico de equipo a<br>sentados. Si no es el más eco                    | ser financiado. Los equipos detallados en esta<br>nómico, justificar porque se lo eligió, en anexo a                           | Columna deben coincidir con el FPP. 2 * Caracterí<br>al proyecto.  Los montos de equipamiento debe | sticas técnicas específicas del equipo que<br>n cargarse con IVA y deben incluir seguro                          | e solicita a ser financiado (no marca sin des<br>s y flete, discriminados en el presupuesto e                        | scripción). 3 * Presupuesto seleccionad<br>en los casos que sean necesarios.                   | do de los tres            |
| Nombre genérico de equipo a<br>sentados. Si no es el más eco<br>mbre del Equipo | ser financiado. Los equipos detallados en esta<br>nómico, justificar porque se lo eligió, en anexo a<br>Especificacion Tecnica | > ///<br>columna deben coincidir con el FPP. 2 * Caracteri<br>al proyecto                          | sticas técnicas especificas del equipo que<br>n cargarse con IVA y deben incluir seguro<br><b>Costo Unitario</b> | solicita a ser financiado (no marca sin des<br>s y flete, discriminados en el presupuesto e<br><b>Presupuesto De</b> | scripción). 3 * Presupuesto seleccionac<br>en los casos que sean necesarios.<br>e Equipamiento | do de los tres<br>Accione |

### Formulario de Presupuestos de Instalaciones (PIN)

Este formulario está conformado por las siguientes secciones:

#### Solicitud de Instalaciones

Permite la carga y/o modificación de todas las instalaciones y/o refacciones necesarias para el proyecto.

Cada solicitud de instalación y/o refacción que se agrega, se mostrará en la parte inferior, debajo del botón "Agregar", pudiendo editar o eliminar cada uno de ellos con los botones

|                  |        |                              |                       |                           |                                          |                                                                      | npletar la información requerida                                        |
|------------------|--------|------------------------------|-----------------------|---------------------------|------------------------------------------|----------------------------------------------------------------------|-------------------------------------------------------------------------|
| Monto TOTAL      | м      | Monto Mano de Obra           |                       | Mano de Obr               | Monto de materiales                      | Detalle de materiales para la<br>obra                                | cripción de la obra y tiempo<br>mado de finalización                    |
|                  | 0      |                              | ^                     | 0                         |                                          | ^                                                                    | ^                                                                       |
| Ag               |        |                              | ~                     |                           |                                          | ~                                                                    | ~                                                                       |
|                  |        |                              | > //.                 | <                         | a shee                                   | < >///                                                               | > ///.                                                                  |
|                  |        | ulación, de ser mencesarios. | abilitación o matricu | aborales y resgistro de l | la obra.<br>deberá contar con los seguro | e los elementos necesarios para<br>personal. El personal a contratar | Detallar cantidades y calidades o<br>Detallar los oficios y cantidad de |
| onto Total Accio | Mont   | Mano De Obra Monto           | lle                   | Mano De Obra De           | Materiales Monto                         | Materiales Detalle                                                   | Descripcion Obra                                                        |
| 500.000,00       | \$ 500 | \$150.000,00                 |                       | Detalle de obra           | \$ 350.000,00                            | Detalle de materiales                                                | Descripción de obra                                                     |
| _                |        |                              |                       |                           |                                          |                                                                      |                                                                         |

### Presupuestos de Instalaciones

Permite la carga de los presupuestos para las instalaciones y/o refacciones solicitadas.

Cada presupuesto que se agrega se mostrará en la parte inferior, debajo del botón "Agregar", pudiendo editar o eliminar cada uno de ellos con los botones 🧪 📋

| el caso que se utilice p | añar 3 (tres) presupuestos por cada equip<br>para dictar acciones formativas, con la ca<br>partese procupatos institutos, con la cal | o solicitado. En caso de NO presentidad de participantes de los cur<br>en tecionado elicito equí | entar los 3 (tres) presupuestos JUSTIFICAR. La cantidad de equi<br>sos). Los tres presupuestos deben ser técnicamente comparable | pos que se pretende adquirir (debe estar relacionada<br>as entre ellos. |
|--------------------------|----------------------------------------------------------------------------------------------------|--------------------------------------------------------------------------------------------------|----------------------------------------------------------------------------------------------------|-------------------------------------------------------------------------|
| CUIT [sin guiones]       | Nom                                                                                                    | re de la Empresa Proveedora                                                                      | Elegido Presupues                                                                                                    | to de Instalaciones y/o Refacciones                                     |
| CUIT                     | Razón Social                                                                                                    | Elegido                                                                                          | Adjunto                                                                                                    | Acciones                                                                |
| 3177743900               | Empresa 1                                                                                                    | SI                                                                                               | Presupuesto_PIN_0612151539.pdf                                                                                                   | / 🖬                                                                     |
|                          |                                                                                                    |                                                                                                  |                                                                                                    |                                                                         |
| 3579843531               | Empresa 2                                                                                                    | -                                                                                                | Presupuesto_PIN_0612151558.pdf                                                                                                   | / 1                                                                     |

### Formulario de Seguridad e Higiene (HYS)

Los formularios de Seguridad e Higiene sólo estarán visibles para los proyectos "Plantas Productivas Escolares"

Este formulario está conformado por las siguientes secciones:

### Solicitud de Seguridad e Higiene

Permite la carga y/o modificación de todos los datos referentes a las empresas y los equipos necesarios para seguridad e higiene.

Cada instalación y/o refacción que se agrega, se mostrará en la parte inferior, debajo del botón "Agregar", pudiendo editar o eliminar cada uno de ellos con los botones 🧪 📋

| Nombre y Apellido/Razon Socia                                                               | l Matrícula                                                                |                                             | CUIL/CUIT                               | Agregar                              |             |     |
|---------------------------------------------------------------------------------------------|----------------------------------------------------------------------------|---------------------------------------------|-----------------------------------------|--------------------------------------|-------------|-----|
| Datos<br>Solicitud de Instalaciones                                                         |                                                                            |                                             |                                         |                                      |             |     |
| mpletar la información requerida<br>scripción de la obra y tiempo<br>timado de finalización | Detalle de materiales para la<br>obra                                      | Monto de materiales                         | Mano de Obra                            | Monto Mano de Obra                   | Monto TOTAL |     |
|                                                                                             |                                                                            |                                             |                                         | ĵ                                    |             | Agr |
| Detallar cantidades y calidades d<br>Detallar los oficios y cantidad de                     | e los elementos necesarios para la<br>personal. El personal a contratar de | obra.<br>eberá contar con los seguros labor | <<br>ales y resgistro de habilitación o | o matriculación, de ser mencesarios. |             |     |
|                                                                                             |                                                                            |                                             |                                         |                                      |             |     |

### Presupuestos de Seguridad e Higiene

Permite la carga de los presupuestos correspondientes a Seguridad e Higiene.

Cada presupuesto que se agrega se mostrará en la parte inferior, debajo del botón "Agregar", pudiendo editar o eliminar cada uno de ellos con los botones 📝 📋

| IPORTANTE: Acompañar<br>caso que se utilice para c<br>caso de no presentar tre | 3 (tres) presupuestos por cada equip<br>lictar acciones formativas, con la car<br><u>s presupuestos justifique su elecció</u> | o solicitado. En caso de NO pres<br>tidad de participantes de los cur<br><u>l haciendo click aquí.</u> | entar los 3 (tres) presupuestos JUSTIFICAR. La<br>sos). Los tres presupuestos deben ser técnicar | cantidad de equipos que se pretende adquirir (debe estar relacionada<br>nente comparables entre ellos. |
|--------------------------------------------------------------------------------|----------------------------------------------------------------------------------------------------|----------------------------------------------------------------------------------------------------|--------------------------------------------------------------------------------------------------|----------------------------------------------------------------------------------------------------|
| CUIT [sin guiones]                                                             | Nombr                                                                                                    | e de la Empresa Proveedora                                                                             | Elegido                                                                                          | Presupuesto de Seguridad e Higiene<br>X<br>Agregar Presupuesto                                         |
| ит                                                                             | Razón Social                                                                                                    | Elegido                                                                                                | Adjunto                                                                                          | Acciones                                                                                               |
|                                                                                |                                                                                                    |                                                                                                    |                                                                                                  |                                                                                                    |

### Formulario de Cierre de Presentación (FRP)

Este formulario está conformado por la siguiente seccione:

#### Resumen del Proyecto

Se muestra un listado de todos los formularios que forman el proyecto, el estado en que se encuentra cada uno de ellos, los rubros con el tope presupuestario y total presupuestado para cada uno y un total general para el proyecto.

Al presionar el botón "Cerrar Presentación de Proyecto" se cierra el proyecto, no pudiéndose realizar más modificaciones al mismo, quedando en la instancia para solicitar la Evaluación.

Para poder cerrar un proyecto, el mismo deberá tener todos sus formularios completos y no se deberá exceder de los topes presupuestarios.

| Formulario                   |                    |                       | Estado                   |  |  |
|------------------------------|--------------------|-----------------------|--------------------------|--|--|
| FPP - Formulario de Present  | ación del Proyecto |                       | Completo                 |  |  |
| FAF - Formulario de Accione  | s Formativas       |                       | Completo                 |  |  |
| PAF - Presupuesto de Accio   | nes Formativas     |                       | Completo                 |  |  |
| PEQ - Presupuesto de Equip   | amiento            |                       | Incompleto               |  |  |
| PIN - Presupuesto de Instala | aciones            |                       | Incompleto               |  |  |
| Rubros                       |                    | Topes Presupuestarios | Total Presupuestado      |  |  |
| Gastos Administrativos       |                    | \$ 90.000,00          | \$ 10.000,0              |  |  |
| Honorarios Docentes          |                    |                       | \$ 331.800,00            |  |  |
| Material Didáctico           |                    |                       | \$ 0,00                  |  |  |
| Insumos                      |                    | \$ 900.000,00         | \$ 0,0                   |  |  |
| Movilidad y viáticos docente | 95                 |                       | \$ 0,0                   |  |  |
| Pasajes                      |                    |                       | \$ 0,0                   |  |  |
| Equipamiento, seguros y fle  | tes                | \$ 9.000.000,00       | \$ 150.000,0             |  |  |
| Instalaciones y Refacciones  |                    | \$ 1.200.000,00       | \$ 500.000,0             |  |  |
| Proyecto                     |                    | \$ 9.900.000,00       | \$ 991.800,00            |  |  |
|                              |                    | Cierre de carga       |                          |  |  |
|                              |                    | G                     | Describent/ and Describe |  |  |

### Acciones

Ver Detalles/PDF: Se visualizará todo el proyecto y permitirá exportar a PDF.

- 🖍 Editar: Permite la edición del proyecto.
- 😂 Reprogramar Presupuesto.
- 🔦 Rendición.
- Más Acciones: Se podrá cambiar el tipo de proyecto o eliminar un proyecto.

>> Institucion Educativa >> Proyectos >> Proyecto - Más Acciones

| INNOVACIÓN TECNOLÓGICA     |                                     |                        |                                     |                               |
|----------------------------|-------------------------------------|------------------------|-------------------------------------|-------------------------------|
| * Cambiar el Tipo de Proye | ecto                                |                        |                                     |                               |
| Tipo de Proyecto Actual    | Innovación Capacitación Tecnológica | Nuevo Tipo de Proyecto | Innovación Capacitación Tecnológica | <ul> <li>Confirmar</li> </ul> |
| * Fliminar Provecto        |                                     |                        |                                     |                               |
| [Se eliminarán todos los d | atos del actual proyecto] Eliminar  |                        |                                     |                               |
|                            |                                     |                        |                                     |                               |

### Menú Contextual

Mientras que el usuario se adentra en las diferentes pantallas, en la parte superior izquierda de la ventana y por debajo del banner de la plataforma, se indica (en color verde claro) el camino recorrido hasta la pantalla actual. Dicho camino es un menú contextual que permite de manera sencilla navegar por pasos anteriores al actual.

En la siguiente imagen se indica que se está trabajando con un "Nuevo Proyecto".

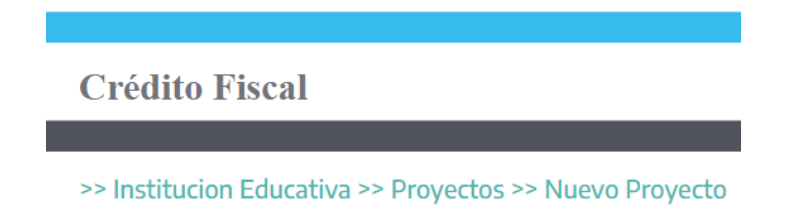

Si quisiéramos volver a la lista donde se encuentran todos los proyectos del establecimiento, sólo alcanza con hacer clic sobre la palabra "**Proyectos**".

Haciendo clic sobre "**Institución Educativa**", redirecciona a la pantalla donde se ubican los botones para trabajar proyectos y legajo.

| Crédito Fiscal           |        |  |  |  |
|--------------------------|--------|--|--|--|
| >> Institucion Educativa |        |  |  |  |
|                          |        |  |  |  |
| Proyectos                | Legajo |  |  |  |
|                          |        |  |  |  |
|                          |        |  |  |  |